# Manual sobre a Validação de itens

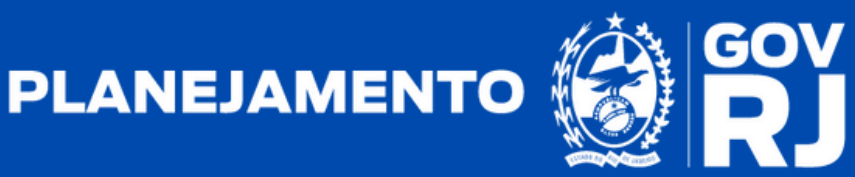

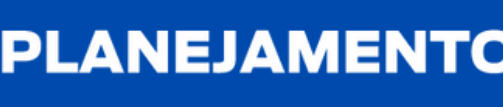

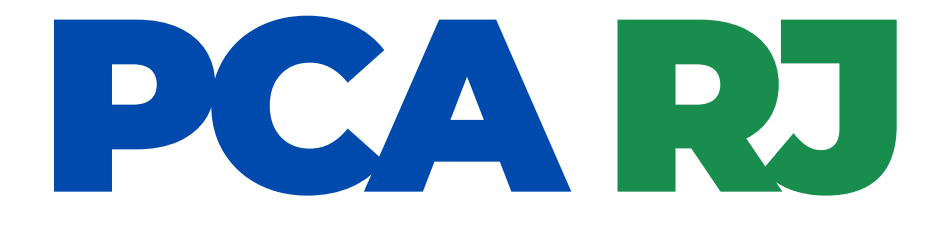

# Manual sobre a Validação de itens

1ª Edição - outubro/2023

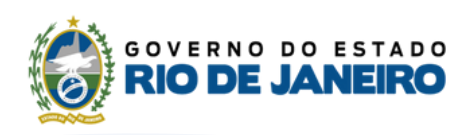

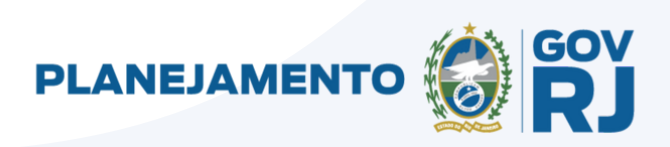

## Resumo sobre a validação de itens

A etapa de validação de itens é realizada pelo usuário validador - Gestor Setorial REDELOG. De acordo com o art. 19, do Decreto nº 48.760, de 23 de outubro de 2023, são atribuições no usuário validador:

Art. 19. São atribuições do validador, dentre outras:

I - criar os setores de sua unidade;

II - vincular os perfis cadastrados ao setor respectivo;III - rejeitar, editar e validar os itens da requisição padrão

e do termo de atualização; e

IV - remeter os itens da requisição padrão e do termo de atualização para apreciação do aprovador.

Em complemento, o usuário validador - Gestor Setorial REDELOG é responsável por auxiliar a autoridade competente e o aprovador na condução do ciclo do PCA e, em segundo nível, avaliar a conformidade e pertinência dos itens requisitados no âmbito do órgão ou da entidade.

Dessa etapa em diante, o sistema apresentará todas as demandas pretendidas a partir do código do ID SIGA do item. O usuário validador poderá realizar ação de "validar", "rejeitar" ou "editar".

A situação do item representa o status atual em que este se encontra. No perfil do usuário validador existem diferentes termos, sendo esses "Aguardando Validação", "Aguardando Aprovação", "Rejeitado na Validação", "Não Aprovado", "Aprovado", "Cancelado" e "Finalizado".

- A situação **"Aguardando Validação"** é atribuída a um item encaminhado para validação pelo usuário confirmador.
- A situação "Aguardando Aprovação" é atribuída a um item após a validação pelo usuário validador, estando pendente de aprovação pelo usuário aprovador - Ordenador de Despesas;
- A situação "Rejeitado na Validação" é atribuída a um item rejeitado pelo usuário validador. Nesta etapa poderá ocorrer sua reabertura antes da finalização do ciclo do PCA;
- A situação "Não Aprovado" é atribuída a um item rejeitado pelo usuário aprovador - Ordenador de Despesas, nessa etapa poderá ocorrer a reabertura do mesmo antes da finalização do ciclo do PCA;

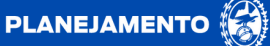

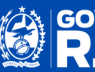

## Manual sobre validação de itens

- A situação **"Aprovado"** é atribuída a um item que foi aprovado pelo usuário aprovador Ordenador de Despesas;
- A situação "Cancelado" é atribuída a um item que na data da disponibilização do PCA não foi validado pelo usuário validador, o que também ocorrerá com os itens pendente de aprovação;
- A situação **"Finalizado"** é atribuída a um item após a finalização do calendário do ciclo do PCA.

O usuário **validador, na qualidade de Redelog Setorial**, possui acesso a informações relativas ao perfil do Aprovador - Ordenador de Despesas, sendo impedido de realizar qualquer tipo de ação sobre essas.

O **usuário Validador - Redelog Setorial** pode acessar os itens pendentes de validação de duas formas distintas, conforme destacado abaixo:

| PCA RJ                          | Inicio Catálog              | o de Itens DFD +                                        | PCA                            | Gestão -               |                                | 🕑 🛱 🕄                                   |
|---------------------------------|-----------------------------|---------------------------------------------------------|--------------------------------|------------------------|--------------------------------|-----------------------------------------|
| # > Início                      |                             | DED                                                     |                                |                        |                                | Terça-feira, 5 de setembro de 2023      |
| Tarefas                         | Informes                    | Validação                                               | o de Itens                     |                        |                                |                                         |
| <b>≣</b> √ 3                    | 31/08/2023 09:4             | 2.45 - Entenda como o Plano                             | de Contrataçõe                 | s Anual é um instrumen | to de apoio às atividades do s | au órgálot                              |
| Rens para Validar               |                             | Plano de Contrataç<br>Clique para pesquisar os          | <b>ões Anual</b><br>PCA's      |                        | Setores Cad<br>Clique para pes | astrados<br>quisar ou criar os setores  |
|                                 | Ē                           | Documento de For<br>Demanda<br>Clique para pesquisar ou | malização d<br>criar o seu DFD | a                      | Catálogo de<br>Clique para pes | Itens<br>guisar itens do catálogo       |
|                                 |                             |                                                         |                                |                        |                                |                                         |
|                                 |                             |                                                         |                                |                        |                                |                                         |
|                                 |                             |                                                         |                                |                        |                                |                                         |
|                                 |                             |                                                         |                                |                        |                                |                                         |
|                                 |                             |                                                         |                                |                        |                                |                                         |
|                                 |                             |                                                         |                                |                        |                                |                                         |
|                                 |                             |                                                         |                                |                        |                                |                                         |
| 10.11.80.7/dfd/validar nto e Ge | sstāc   PCA.RJ 1.0 (0.5.90) | TREINAMENTO                                             |                                |                        |                                | Bem-vindo: Validador - Redelog Setorial |

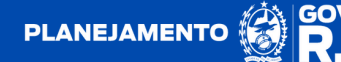

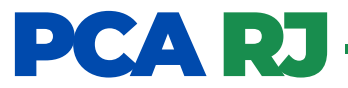

Ao clicar na aba de tarefas "Itens para Validar", o sistema apresentará todos os itens com status de "Aguardando Validação".

O botão **"Exportar itens TIC"** permite ao **usuário Validador** visualizar todos os itens existentes em seu perfil que possuam natureza de Tecnologia da Informação. Nesse sentido, o sistema irá gerar essa informação através de um arquivo pelo Microsoft Excel.

| CA RJ 🛛 🗠                                                                                                    | ício C                                                                                                    | atálog | o de Ite | ns            | DFD -                                | PCA Ge                | stão -           |                                 |                      | ?                       | <b>A</b>                                                                                                    |
|----------------------------------------------------------------------------------------------------|----------------------------------------------------------------------------------------------------|--------|----------|---------------|--------------------------------------|-----------------------|------------------|---------------------------------|----------------------|-------------------------|----------------------------------------------------------------------------------------------------|
| > Validar Itens                                                                                                    |                                                                                                    |        |          |               |                                      |                       |                  |                                 | Seg                  | unda-feira, 4 de se     | tembro de 202                                                                                                    |
| esquisa de Itens                                                                                                    |                                                                                                    |        |          |               |                                      |                       |                  |                                 |                      |                         |                                                                                                    |
| iltros de Pesquisa                                                                                                    |                                                                                                    |        |          |               |                                      |                       |                  |                                 |                      |                         | ~                                                                                                    |
| ens para Validação                                                                                                    | Exibindo i                                                                                                    | tens ' | 1a4      | de 4)         |                                      |                       |                  |                                 |                      |                         |                                                                                                    |
| idade                                                                                                    |                                                                                                    |        |          |               |                                      |                       |                  |                                 |                      | Ano                     |                                                                                                    |
| 26 - SEPLAG - Secretaria de                                                                                                    | Estado de Pla                                                                                                    | anejam | ento e C | 3estão - F    | เ                                    |                       |                  |                                 |                      | 2024                    |                                                                                                    |
| em                                                                                                    |                                                                                                    | DFD    | Setor    | Qtde<br>Total | VI. Unit.<br>Estimado/<br>Atualizado | VI. Total<br>Estimado | Data<br>Desejada | Metodologia<br>de<br>Saneamento | Situação             | Termo de<br>Atualização | Ações                                                                                                    |
| 167779 - MODELO:<br>IECANICA, CAPACIDADE P<br>000 ~ 3000 POR HORA, CJ<br>8W, ACESSORIOS: NA,<br>IETAL, FORMA FORN<br>NIDADE - Unidade de Medid                                                                                                    | MANUAL<br>RODUCAO:<br>ALIBRE: .40<br>MATERIAL:<br>ECIMENTO:<br>a: UN                                                                                                    |        |          | 8             | R\$ 3.000,00                         | RS 24.000,00          | 15/06/2024       | Média                           | Aguardando Validação |                         | A     S     A     S     A     A     A |
| 137187 MODELC: P/<br>ROGRESSIVA SEMI AU<br>APACIDADE PRODUCAO. 4<br>IORA. CALIBRE: 4<br>CESSORIOS: KIT DE DIES<br>SSPL COM 3 PECAS (CA<br>BRIDOR, FECHADOR) PA<br>001, KIT DE DIES CALIBRE 5<br>CCAS (CALIBRADOR,<br>ECHA, MATERIAL BAS<br>LUMINIO LIGA 635115;<br>ENTRAL ACO 1045 TE<br>ETIFICADO. CROMO DUI<br>NOVEL DURO ALUMINIC<br>ORMA FORRECIMENTO: 1<br>Inidade de Medida: UN | AULA 2001<br>TOMATICA,<br>50 UN POR<br>0 S&W,<br>S CALIBRE<br>LIBRADOR,<br>RA PAULA<br>MMM COM 4<br>ABRIDOR,<br>SE DURO<br>COLUNA<br>MPERADO,<br>RO, MESA<br>0 6351T6,<br>UNIDADE |        |          | 4             | R\$ 2.000,00                         | RS 8.000,00           | 20/07/2024       | Média                           | Aguardando Validação |                         | 2 0                                                                                                    |
| ► 154836 - TIPO: PUNH<br>MATERIA-PRIMA: ACO INOXI<br>04, ACABAMENTO: N/U<br>EGURANCA: TRAVA DE SI<br>JOM 2 CHAVES EM ACO IN<br>ECA UNICA SEM EME<br>ECA UNICA SEM EME<br>OLDAS, FORMA FORN<br>INIDADE - Unidade de Medid                                                                                                    | O DUPLO,<br>DAVEL AISI<br>A, TRAVA<br>EGURANCA<br>OX 304 EM<br>NDAS OU<br>ECIMENTO:<br>Ia: UN                                                                                     |        |          | 5             | R\$ 420,00                           | RS 2.100,00           | 17/05/2024       | Média                           | Aguardando Validação |                         | A     S     S     S     S     S                                                                                                    |
| Voltar - TIPO CARG                                                                                                    | A: CARGA<br>PROJETIL:<br>37/40MM                                                                                                    |        |          |               |                                      |                       |                  |                                 | <b>≜</b> Ex          | portar Itens TIC        | 3 Histórico                                                                                                    |
| LCANCE MEDIO / LONCO                                                                                                    | ALCANCE.                                                                                                    |        |          | 20            | RS 80.00                             | RS 1.600.00           | 06/03/2024       | Média                           | Aguardando Validação |                         |                                                                                                    |

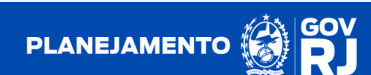

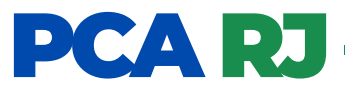

O usuário também poderá realizar através da aba superior clicando em "DFD", em seguida "validação de itens", que apresentará todos os itens pendentes de validação, bem como aqueles que já foram validados, podendo utilizar os filtros disponíveis para auxiliar nas buscas:

|                                                                                                    | micio                                                                                                    | catalo                                                                    | 90 de 11  | ano-                           | 0.0                                                       | i un Oct                                             | 100                                          |                                          |                                                                                                    |                                                      | • •                                                                     | ×   |
|----------------------------------------------------------------------------------------------------|----------------------------------------------------------------------------------------------------|---------------------------------------------------------------------------|-----------|--------------------------------|-----------------------------------------------------------|------------------------------------------------------|----------------------------------------------|------------------------------------------|----------------------------------------------------------------------------------------------------|------------------------------------------------------|-------------------------------------------------------------------------|-----|
| <ul> <li>Validar Itens</li> </ul>                                                                                                    |                                                                                                    |                                                                           |           |                                |                                                           |                                                      |                                              |                                          | Segu                                                                                                  | unda-feira, 4 de                                     | setembro de 2                                                           | 202 |
| esquisa de Itens                                                                                                    |                                                                                                    |                                                                           |           |                                |                                                           |                                                      |                                              |                                          |                                                                                                    |                                                      |                                                                         | Ī   |
| filtros de Pesquisa                                                                                                    |                                                                                                    |                                                                           |           |                                |                                                           |                                                      |                                              |                                          |                                                                                                    |                                                      |                                                                         | ^   |
| Cod. Item                                                                                                    | Descr                                                                                                    | rição                                                                     |           |                                |                                                           |                                                      |                                              |                                          | Situação                                                                                              |                                                      |                                                                         |     |
| ans para Validaci                                                                                                    | ão (Evibio                                                                                                    | do itons                                                                  | 124       | de 4)                          |                                                           |                                                      |                                              |                                          | Selecionar<br>Aguardant<br>Aguardant<br>Rejeitado<br>Não Aprov<br>Aprovado<br>Cancelado<br>Finalizado | do Valuteção<br>do Aprovação<br>na Validação<br>vado |                                                                         |     |
| idade                                                                                                    |                                                                                                    | 40 10115                                                                  | 144       | 40 4)                          |                                                           |                                                      |                                              |                                          |                                                                                                    | Ano                                                  |                                                                         | -   |
| 26 - SEPI AG - Secrets                                                                                                    |                                                                                                    |                                                                           |           |                                |                                                           |                                                      |                                              |                                          |                                                                                                    | 2024                                                 |                                                                         |     |
| 20 - OLI DIO - Georgi                                                                                                    | aria de Estado d                                                                                                    | le Planejar                                                               | nento e o | Gestao -                       | нJ                                                        |                                                      |                                              |                                          | *                                                                                                    | 2024                                                 |                                                                         | *   |
| em                                                                                                    | aria de Estado d                                                                                                    | DFD                                                                       | Setor     | Qtde<br>Total                  | VI. Unit.<br>Estimado/<br>Atualizado                      | VI. Total<br>Estimado                                | Data<br>Desejada                             | Metodologia<br>de<br>Saneamento          | Situação                                                                                              | Termo de<br>Atualização                              | Ações                                                                   | •   |
| em<br>167779 - MOD<br>AECANICA, CAPACID<br>1600 - 3000 POR HOI<br>16W, ACESSORIOS:<br>LETAL, FORMA<br>INIDADE - Unidade de                                                                                                    | DELO: MANU,<br>ADE PRODUCA<br>RA, CALIBRE: .<br>N/A, MATERIA<br>FORNECIMENT<br>Medida: UN                                                                                                    | AL<br>OFD<br>AL<br>O:<br>AL<br>O:<br>AL<br>O:<br>CO:                      | Setor     | Qtde<br>Total                  | VI. Unit.<br>Estimado/<br>Atualizado<br>RS 3.000,00       | VI. Total<br>Estimado<br>RS 24.000,00                | Data<br>Desejada<br>15/06/2024               | Metodologia<br>de<br>Saneamento<br>Média | Situação<br>Aguardando Validação                                                                      | Termo de<br>Atualização                              | Ações                                                                   | •   |
| tem<br>► 167779 - MOD<br>HECANICA, CAPACID<br>HECANICA, CAPACID<br>1000 - 3000 POR HOI<br>1000 - 3000 POR HOI<br>1000 - 2000 POR HOI<br>1001 - Unidade de<br>► 137187 - MODEL<br>► ROGRESSINA SEN<br>+ 137187 - MODEL<br>► ROGRESSINA SEN<br>+ 137187 - MODEL<br>► CHADO<br>1001 - CALIBRE<br>CESSORIOS INIT DE<br>1055 - CALIBRE<br>1055 - CALIBRE<br>1055 - CAL | DELO: MANU<br>IADE PRODUCA<br>RA, CALIBRE:<br>N/A, MATERIA<br>FORNECIMENT<br>Medida: UN<br>O: PAULA 20<br>II AUTOMATIC<br>ACA: 450 UN PC<br>E 40 SA<br>E 105 CALIBRADO<br>R CALIBRADO<br>R CALIBRADO<br>R ELAS AUTOMATIC<br>RE ALIBRADO<br>R ELAS AUTOMATIC<br>SITE: COLUN<br>SITE: COLUNC<br>MES<br>D DURO, MES<br>N | 011<br>027<br>037<br>040<br>041<br>040<br>041<br>041<br>041<br>041<br>041 | Setor     | Gestao -<br>Otde<br>Total<br>8 | RJ<br>VI. Unit.<br>Estimado<br>RS 3.000,00<br>RS 2.000,00 | VI. Total<br>Estimado<br>RS 24.000,00<br>RS 8.000,00 | Data<br>Desejada<br>15/06/2024<br>20/07/2024 | Metodologia<br>de<br>Sancamento<br>Média | Situação<br>Aguardando Validação                                                                      | Z024<br>Termo de<br>Atualização                      | Αções<br>(2) (Δ)<br>(2)<br>(2)<br>(2)<br>(2)<br>(2)<br>(2)<br>(2)<br>(2 |     |

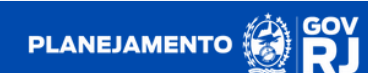

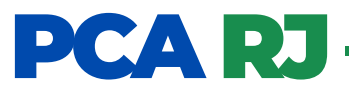

1. Ao clicar — ao lado esquerdo do código do item, o sistema apresentará informações relativas ao(s) DFD(s) que originaram o item.

| PCA RJ                                                                                                    | Inicio                                                                                                    | Catálogo de                     | Itens                 | DFD •             | PCA                                  | Gestão -              |                  |                                 |                       |                         | ?             | ≓ <b>1</b> Ω. |
|----------------------------------------------------------------------------------------------------|----------------------------------------------------------------------------------------------------|---------------------------------|-----------------------|-------------------|--------------------------------------|-----------------------|------------------|---------------------------------|-----------------------|-------------------------|---------------|---------------|
| 🖷 > Validar Itens                                                                                                    |                                                                                                    |                                 |                       |                   |                                      |                       |                  |                                 | Seg                   | unda-feira, 4 de        | setembro d    | e 2023        |
| Pesquisa de Itens                                                                                                    |                                                                                                    |                                 |                       |                   |                                      |                       |                  |                                 |                       |                         |               |               |
| Filtros de Pesquisa                                                                                                    |                                                                                                    |                                 |                       |                   |                                      |                       |                  |                                 |                       |                         |               | ~             |
| Itens para Validação<br>Unidade<br>26 - SEPLAG - Secretaria                                                                                                    | (Exibine                                                                                                    | do itens 1 a<br>te Planejamento | 1 de 1)<br>e Gestão - | <b>Filtro Api</b> | ado: Situação                        |                       |                  |                                 |                       | Ano 2024                |               | •             |
| Item                                                                                                    |                                                                                                    | DFD                             | Setor                 | Qtde<br>Total     | VI. Unit.<br>Estimado/<br>Atualizado | VI. Total<br>Estimado | Data<br>Desejada | Metodologia<br>de<br>Saneamento | Situação              | Termo de<br>Atualização | Ações         |               |
| v 19123 - MOTOR: 4 CIL<br>COMBUSTOR<br>PARTICACAO<br>PARTICACAO<br>PARTICACAO<br>PARTICACAO<br>CARDAO<br>CARDAO<br>CA | INDROS,<br>BRANCA,<br>, ANO<br>KM ,<br>V A 2300<br>ACIDADE<br>CABINE:<br>COM<br>ESSOAS,<br>ULANTE,<br>EXCOS ,<br>FORMA<br>ADE |                                 |                       | 4                 | R\$ 9.000,00                         | R\$ 36.000,00         | 26/03/2024       | Média                           | Liguandando Validação |                         | 0             | 9             |
|                                                                                                    |                                                                                                    | 26/2024/00002                   | ASSLOG                | 4                 | R\$ 9.000,00                         | R\$ 36.000,00         |                  |                                 |                       |                         |               |               |
|                                                                                                    |                                                                                                    |                                 |                       |                   | Anteriox                             | 1 Próxima             | )                |                                 |                       |                         |               |               |
| ♦ Votar                                                                                                    |                                                                                                    |                                 |                       |                   |                                      |                       |                  |                                 | <b>▲</b> B            | oportar Itens TIC       | <b>छ</b> मह   | tórico        |
|                                                                                                    |                                                                                                    |                                 |                       |                   |                                      |                       |                  |                                 |                       |                         |               |               |
| Secretaria de Planejamento e Ges                                                                                                    | tilo   PCA.RJ                                                                                                    | 1.0 (0.5.88)                    | TREINAM               | IENTO             |                                      |                       |                  |                                 |                       | Bem-vindo: Val          | idador - Rede | log Setorial  |

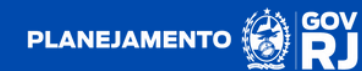

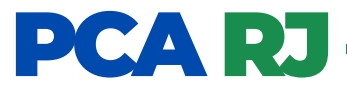

2. Clique no botão para **editar** o item. Em seguida será aberta uma caixa intitulada de "Termo de Atualização", onde poderá ser editada a quantidade e o valor unitário estimados e a data desejada, bem como inclusa a justificativa obrigatória da edição em um campo específico. Para concluir com a edição deverá clicar no botão

| PCA RJ Inicio Catálogo de                                                                                                    | itens DFD - PCA Gestão -               | ? ⊈ .                                   |
|----------------------------------------------------------------------------------------------------|----------------------------------------|-----------------------------------------|
| R > Validar Itens                                                                                                    |                                        | Segunda-feira, 4 de setembro de 2023    |
| Pesquisa de Itens                                                                                                    | Termo de Atualização                   |                                         |
| Filtros de Pesquisa                                                                                                    | Quantidade Total Estimada              | ~                                       |
| Itens para Validação (Exibindo itens 1 a                                                                                                    | Digite a quantidade VI. Unit. Estimado |                                         |
| Unidade<br>26 - SEPLAG - Secretaria de Estado de Planejamento                                                                                                    | Digite o valor Data Desejada           | Ano<br>2024 •                           |
| Hem DFD                                                                                                    | ddimmiaaaa 🖸                           | Situação Termo de Ações                 |
| Y 10128 - MOTOR 4 CILINDROS.<br>COR DERANCA,<br>COMBUSTIVEL DIESEL AND<br>PAREICAGO ZERO KM<br>POTENCIA MOTOR 205 CV A 2300<br>RPM TRACO 4 X 2 CARACIDADE<br>CAROA 101, TIPO CABINE<br>CAROA 101, TIPO CABINE<br>CAROCERIA: DASCHARTE<br>NUMERO EXISTE 2 EXIST<br>OPCIONAL NIA, FORMA<br>FORMECMENTO, UNDADE -<br>Unidade de Medida: UN | E Graver                               | Sparrandi Vallegali<br>C                |
| 25/2024/00/02                                                                                                    | ASSLOG 4 RS 9.000,00 RS 36.000,00      |                                         |
|                                                                                                    | Autorian 1 Prisona                     |                                         |
| € Votar                                                                                                    |                                        | Leportar Rens TIC 🤋 Histórico           |
|                                                                                                    |                                        |                                         |
| Secretaria de Planejamento e Gestão   PCA.RJ 1.0 (0.5.00)                                                                                                    | TREINAMENTO                            | Bem-vindo: Validador - Redelog Setorial |

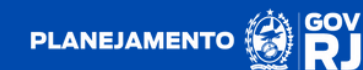

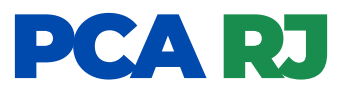

**2.1.** Após a formalização do termo de atualização, o sistema apresentará o botão a onde é sinalizada a ocorrência de edição no item, bem como a alteração da metodologia de saneamento para T.A. (termo de atualização). Por conseguinte, o usuário poderá promover a validação do item.

| PCA RJ                                                                                                    | Início                                                                                                    | Ca          | itálogo   | de Itens      | DFD -                                | PCA                   | Gestão -         |                                 |                       |                         |                          |
|----------------------------------------------------------------------------------------------------|----------------------------------------------------------------------------------------------------|-------------|-----------|---------------|--------------------------------------|-----------------------|------------------|---------------------------------|-----------------------|-------------------------|--------------------------|
| 🐐 > Validar Itens                                                                                                    | Termo de                                                                                                    | Atualiz     | ação      |               |                                      |                       |                  |                                 |                       | ×                       | setembro de 2023         |
|                                                                                                    | Termo Da                                                                                                    | ita/Hora A  | Atualiza  | ição          | Qtde Atualiza                        | ada Valor U           | nit. Estimado    | Atualizado                      | Data Desejada         |                         |                          |
| Pesquisa de l                                                                                                    | Termo 1 04                                                                                                    | /09/2023    | 11:55:5   | 5             |                                      | R\$ 8.50              | 0,00             |                                 |                       | 1                       |                          |
| Filtros de Pesqu                                                                                                    |                                                                                                    |             |           |               |                                      |                       |                  |                                 |                       |                         | $\sim$                   |
|                                                                                                    |                                                                                                    |             |           |               |                                      |                       |                  |                                 |                       |                         |                          |
|                                                                                                    |                                                                                                    |             |           |               |                                      |                       |                  |                                 |                       |                         |                          |
| Itens para Val                                                                                                    | idação (Exil                                                                                                    |             | ens 1     | a 1 de        | 1) Filtro Apl                        | icado: Situação       |                  |                                 |                       |                         |                          |
| 26 - SEPLAG - S                                                                                                    | ecretaria de Esta                                                                                                    | do de Plar  | nelamer   | nto e Ges     | tão - R.I                            |                       |                  |                                 |                       | Ano 2024                |                          |
| 20-021010-0                                                                                                    |                                                                                                    | oo oo riida | regarrier | 10 0 000      | 100 - 110                            |                       |                  |                                 |                       | 202                     |                          |
| Item                                                                                                    |                                                                                                    | DFD S       | Setor     | Qtde<br>Total | VI. Unit.<br>Estimado/<br>Atualizado | VI. Total<br>Estimado | Data<br>Desejada | Metodologia<br>de<br>Saneamento | Situação              | Termo de<br>Atualização | Ações                    |
| ▶ 180128<br>CILINDROS, COP<br>COMBUSTIVEL<br>FABRICACAO<br>POTENCIA MOTO<br>RPM. TRACAC<br>CAPACIDADE C.<br>CABINE: CARCID<br>COM. CARCID<br>COM. CAR | MOTOR: 4<br>C COR BRANCA<br>DIESEL, AND<br>ZERO KM<br>ZERO KM<br>VIZ: 2005 CV A 2300<br>0.4 X 2<br>ARGA. 107, TIPO<br>VIE ESTENDIDA<br>CARROCENIA<br>UMERO EXOS: 2<br>IAL: NA, FORMA<br>: UNIDADE<br>da: UN |             |           | 4             | R\$ 8.500.00                         | R\$ 34.000.00         | 26/03/2024       | T.A                             | (Aguardando Vallesção | 9                       | 0                        |
|                                                                                                    |                                                                                                    |             |           |               |                                      |                       |                  |                                 |                       |                         |                          |
| ← Voltar                                                                                                    |                                                                                                    |             |           |               |                                      |                       |                  |                                 | 🛓 Expo                |                         | ා ම Histórico            |
| Secretaria da Prantos                                                                                                    | vento e Gentifica en                                                                                                    | 4 R 1 1 0   | 5.83      |               | NAMENTO                              |                       |                  |                                 |                       | en vindo - 11           | dador - Rodelon Sciencia |

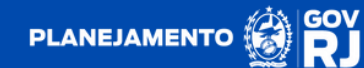

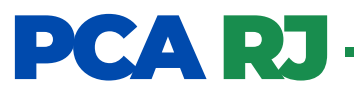

3. Clique em 👩 para validar o item. Após a validação, o item apresentará a situação de "Aguardando Aprovação".

| PCA RJ Início                                                                                                    |           | Catálog  | jo de lter    | ns DFD •                             | PCA                   | Gestão           | •                               |                      |             | ?                 | •⊈₽              |
|----------------------------------------------------------------------------------------------------|-----------|----------|---------------|--------------------------------------|-----------------------|------------------|---------------------------------|----------------------|-------------|-------------------|------------------|
| 🕷 > Validar Itens                                                                                                    |           |          |               |                                      |                       |                  |                                 | Segur                | nda-fei     | ra, 4 de setem    | ibro de 2023     |
| Pesquisa de Itens                                                                                                    |           |          |               |                                      |                       |                  |                                 |                      |             |                   |                  |
| Filtros de Pesquisa                                                                                                    |           |          |               |                                      |                       |                  |                                 |                      |             |                   | $\sim$           |
| Itens para Validação (Exi                                                                                                    | bindo     | itens    | 1a1d          | le 1) (Filtro Ap                     | icado: Situação       |                  |                                 |                      |             |                   |                  |
| 26 - SEPLAG - Secretaria de Esta                                                                                                    | do de F   | Planejan | nento e G     | estão - RJ                           |                       |                  |                                 | ,                    | •           | Ano<br>2024       | *                |
| Item                                                                                                    | DFD       | Setor    | Qtde<br>Total | VI. Unit.<br>Estimado/<br>Atualizado | VI. Total<br>Estimado | Data<br>Desejada | Metodologia<br>de<br>Saneamento | Situação             | Ter<br>Atua | mo de<br>Ilização | Ações            |
| ▶ 180128 - MOTOR: 4<br>CILINDROS COR: COR BRANCA<br>COMBUSTVEL: DIESEL, ANO<br>FABRICACAO. ZERO KM<br>POTENCIA MOTOR: 205 CV A<br>POTENCIA MOTOR: 205 CV A<br>COPACIDADE CARGA: 101T. TPO<br>CABINE: CABINE ESTENDIDA<br>COM CAPACIDADE DE 3<br>PESSOAS, CARROCERIA<br>BASCULANTE, NUMERO EIXOS.<br>2 EXXOS, OPCIONAL: NA,<br>FORMA FORNECIMENTO:<br>UNIDADE - Unidade de Medida:<br>UN |           |          | 4             | R\$ 8.500,00                         | R\$ 34.000,00         | 26/03/2024       | T.A                             | Aguardanda Aprovação | >           |                   | •                |
|                                                                                                    |           |          |               | Ante                                 | erior 1               | Próxima          |                                 |                      |             |                   |                  |
| ✓ Voltar                                                                                                    |           |          |               |                                      |                       |                  |                                 | <b>≜</b> Eq          | ortar It    | ens TIC           | Histórico        |
|                                                                                                    |           |          |               |                                      |                       |                  |                                 |                      |             |                   |                  |
|                                                                                                    |           |          |               |                                      |                       |                  |                                 |                      |             |                   |                  |
| Secretaria de Planejamento e Gestão   PC                                                                                                    | A.R.J 1.0 | (0.5.88) | TT .          | REINAMENTO                           |                       |                  |                                 |                      | Bem-vi      | ndo: Validador -  | Redelog Setorial |

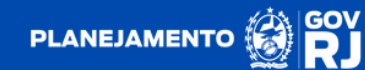

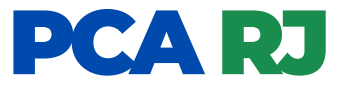

Clique em o para rejeitar o item. Ao clicar no botão para rejeitar o item, será aberta uma caixa intitulada de "justificava para rejeição", de preenchimento obrigatório pelo usuário validador. Para concluir a rejeição deverá clicar no botão.

| PCA RJ                                                                                                    |                                                                                                    | Catálog | o de Iten:    | s DFD •                              | PCA                   | Gestão ·         |                                 |                    |                         | ? ⊊⊉-           |
|----------------------------------------------------------------------------------------------------|----------------------------------------------------------------------------------------------------|---------|---------------|--------------------------------------|-----------------------|------------------|---------------------------------|--------------------|-------------------------|-----------------|
| 🐐 > Validar Itens                                                                                                    |                                                                                                    | Jus     | tificati      | va para Rej                          | jeição                |                  |                                 | × Se               | gunda-feira, 4 de s     | etembro de 2023 |
|                                                                                                    |                                                                                                    | Jus     | tificativa    | •                                    |                       |                  |                                 |                    |                         |                 |
| Pesquisa de Itens                                                                                                    |                                                                                                    | te      | iste          |                                      |                       |                  |                                 |                    |                         |                 |
| Filtros de Pesquisa                                                                                                    |                                                                                                    |         |               |                                      |                       |                  |                                 | 10                 |                         | $\sim$          |
|                                                                                                    |                                                                                                    |         |               |                                      |                       |                  | 🖺 Gra                           | var                |                         |                 |
| Itens para Validação                                                                                                    | (Exibindo                                                                                                    | itens   | 1 a 1 d       | e 1) 🛛 Filtro Apli                   | icado: Situação       |                  |                                 |                    |                         |                 |
| Unidade                                                                                                    |                                                                                                    |         |               |                                      |                       |                  |                                 |                    | Ano                     |                 |
| 26 - SEPLAG - Secretaria                                                                                                    | de Estado de F                                                                                                    | Manejam | ento e Ge     | stão - RJ                            |                       |                  |                                 |                    | * 2024                  | •               |
| Item                                                                                                    | DFD                                                                                                    | Setor   | Qtde<br>Total | VI. Unit.<br>Estimado/<br>Atualizado | VI. Total<br>Estimado | Data<br>Desejada | Metodologia<br>de<br>Saneamento | Situação           | Termo de<br>Atualização | Ações           |
| ▶ 189128 - MOTOI<br>CILINDROS, COR, COR, BIE<br>ECOMBUSTVEL: DIESEL,<br>FABRICACAO: ZERO<br>POTENCIA MOTOR: 205 CV<br>RPM, TRACAO: 4<br>CAPACIDADE CARGA: 10<br>CABINE: CABINE ESTI<br>COM CAPACIDADE C<br>BASCULANTE, NUMERO E<br>EIXOS, OPCIONAL NIA,<br>FORNECIMENTO UNIDA<br>Unidade de Medida: UN | R: 4<br>RANCA,<br>ANO<br>KM .<br>/ A 2300<br>X 2,<br>T, TIPO<br>ENDIDA<br>DE 3<br>JCERIA:<br>IXOS: 2<br>FORMA<br>XDE - |         | 4             | R5 8.500,00                          | R5 34.000,00          | 26/03/2024       | T.A                             | (Aguardande Vandag |                         | 0               |
|                                                                                                    |                                                                                                    |         |               |                                      |                       |                  |                                 |                    |                         |                 |
| ← Voltar                                                                                                    |                                                                                                    |         |               |                                      |                       |                  |                                 | <b>4</b> E         |                         | ා Histórico     |
|                                                                                                    |                                                                                                    |         |               |                                      |                       |                  |                                 |                    |                         |                 |
|                                                                                                    |                                                                                                    |         | TR            | EINAMENTO                            |                       |                  |                                 |                    | Bem-vindo: Valid        |                 |

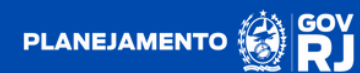

4.1. Confirme a rejeição do item clicando no botão "SIM".

| PCA RJ Inicio                                                                                                    | Catálogo de Itens DFD - PCA Gestão -                   | . @ 🛱 🕐                                           |
|----------------------------------------------------------------------------------------------------|--------------------------------------------------------|---------------------------------------------------|
|                                                                                                    | Justificativa para Rejeição                            | Segunda-feira, 4 de setembro de 2023              |
|                                                                                                    | Justificative *                                        |                                                   |
|                                                                                                    |                                                        | Cravar                                            |
|                                                                                                    | oindo itens 1 a 1 de 1) Filto Aplicado: Situação       | Ano                                               |
|                                                                                                    | to de Planejamento e Gest <mark>ão - RJ</mark>         | - 2024 -                                          |
|                                                                                                    | DFD Setor Otal                                         | idologia<br>de Situação Termo de Ações<br>iamento |
| ▶ 150128 MOTOR: 4<br>CULNIDROS. COR. COR. BRANCA.<br>COMPUSTIVEL: DIESEL, ANO<br>FABRICACACO. ZERO KM.<br>POTENCIA MOTOR. 205 CV A 2300<br>RPM. TRACACO. 4 X 2.<br>CAPACIDADE CARGA 10T TIPO<br>CABINE: CABINE ESTENDIDA<br>COM CAPACIDADE DE 3.<br>PESSOAS. CARROCERIA.<br>BASCULANTE NUMERO ENOS 2.<br>EXXOS. OPCIONAL NA, FORMA<br>FORMECIMENTO. UNIDADE -<br>UNIDADE de Medida: UN | Confirmação<br>Deseja Reatmente Rejeitar este<br>Item? |                                                   |
|                                                                                                    |                                                        |                                                   |
|                                                                                                    |                                                        |                                                   |
|                                                                                                    |                                                        |                                                   |
|                                                                                                    | RJ 10 (0.5.88) TREINAMENTO                             |                                                   |

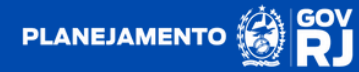

4.2. Após rejeitado, o item apresentará a situação de "Rejeitado na Validação".

| PCA RJ                                                                                                    | Início                                                                                                 | Catálog    | o de Itens    | DFD -                                | PCA                   | Gestão ·         | •                               |                       |                         | ? ⊈!                   |
|----------------------------------------------------------------------------------------------------|----------------------------------------------------------------------------------------------------|------------|---------------|--------------------------------------|-----------------------|------------------|---------------------------------|-----------------------|-------------------------|------------------------|
| # > Validar Itens                                                                                                    |                                                                                                    |            |               |                                      |                       |                  |                                 | Segun                 | da-feira, 4 de se       | etembro de 2023        |
| Pesquisa de Itens                                                                                                    |                                                                                                    |            |               |                                      |                       |                  |                                 |                       |                         |                        |
| Filtros de Pesquisa                                                                                                    |                                                                                                    |            |               |                                      |                       |                  |                                 |                       |                         | ~                      |
| Itens para Validação                                                                                                    | (Exibindo                                                                                              | itens      | 1 a 1 de 1    | 1) Filtro Apl                        | icado Situação        |                  |                                 |                       |                         |                        |
| 26 - SEPLAG - Secretaria d                                                                                                    | le Estado de                                                                                           | Planejam   | ento e Gestà  | io - RJ                              |                       |                  |                                 |                       | 2024                    | •                      |
| Item                                                                                                    | DF                                                                                                    | ) Setor    | Qtde<br>Total | VI. Unit.<br>Estimado/<br>Atualizado | VI. Total<br>Estimado | Data<br>Desejada | Metodologia<br>de<br>Saneamento | Situação              | Termo de<br>Atualização | Ações                  |
| ▶ 180128 • MOTOF<br>CILINDROS, COR: COR BRE<br>COMBUSTVEL: DIESEL,<br>FABRICACAO: ZERO<br>IPOTENCIA MOTOR: 205 CV<br>RPM. TRACAO: 4<br>CAPACIDADE CARGA: 101<br>CABINE: CABINE ESTE<br>COM CAPACIDADE CAPACIDADE C<br>PESSOAS, CARRO<br>BASCULANTE, NUMERO EI<br>EIXOS, OPCIONAL INA, I<br>FORNECIMENTO: UNIDA<br>Unidade de Medida: UN | C: 4<br>ANO<br>ANO<br>KM , A2300<br>X 2,<br>TIPO<br>NDIDA<br>VE 3<br>CERIA:<br>XOS: 2<br>FORMA<br>DE - |            | 4 5           | RS 8.500,00                          | RS 34.000,00          | 26/03/2024       | TA                              | Rejulido na Validação | ۵                       |                        |
|                                                                                                    |                                                                                                    |            |               | Ante                                 | arior 1               | Próxima          |                                 |                       |                         |                        |
| ← Voltar                                                                                                    |                                                                                                    |            |               |                                      |                       |                  |                                 | <b>▲</b> Exp          | ortar Itens TIC         | Histórico              |
|                                                                                                    |                                                                                                    |            |               |                                      |                       |                  |                                 |                       |                         |                        |
|                                                                                                    |                                                                                                    |            |               |                                      |                       |                  |                                 |                       |                         |                        |
| Secretaria de Planejamento e Gest                                                                                                    | tão   PCA.RJ 1.                                                                                        | 0 (0.5.88) | TREIN         | AMENTO                               |                       |                  |                                 |                       | lem-vindo: Valida       | dor - Redelog Setorial |

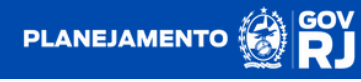

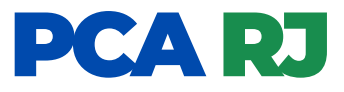

4.3. Clique no botão 👖 para realizar a reabertura do item. Em seguida será aberta uma caixa intitulada de "justificava para reabertura", de preenchimento obrigatório pelo usuário validador. Para concluir a reabertura deverá clicar no botão 🖪 Gravar

|                                                                                                    | c        | atálog  | o de Iten     | is DFD •                             | PCA                   | Gestão ·         |                                 | _               |                  |              | ? €                  |
|----------------------------------------------------------------------------------------------------|----------|---------|---------------|--------------------------------------|-----------------------|------------------|---------------------------------|-----------------|------------------|--------------|----------------------|
| > Validar Itens                                                                                                    |          | Jus     | tificati      | va para Re                           | abertura              |                  |                                 | ×               | Segunda-feira,   | 4 de se      | tembro de 2023       |
|                                                                                                    |          | Jus     | tificativa    |                                      |                       |                  |                                 |                 |                  |              |                      |
| Pesquisa de Itens                                                                                                    |          | te      | iste          |                                      |                       |                  |                                 |                 |                  |              |                      |
| Filtros de Pesquisa                                                                                                    |          | L       |               |                                      |                       |                  |                                 |                 |                  |              | $\sim$               |
|                                                                                                    |          |         |               |                                      |                       |                  | 🖺 Grav                          | ar              |                  |              |                      |
| Itens para Validação (Exib                                                                                                    |          | itens : | 1a1d          | e 1) Filtro Apl                      | icado Situação        |                  |                                 | _               |                  |              |                      |
| Unidade                                                                                                    |          |         |               |                                      |                       |                  |                                 |                 | A                | 10           |                      |
| 26 - SEPLAG - Secretaria de Estad                                                                                                    | to de Pl | anejam  | ento e Ge     | estão - RJ                           |                       |                  |                                 |                 | •                | 2024         | •                    |
| Item                                                                                                    | DFD      | Setor   | Qtde<br>Total | VI. Unit.<br>Estimado/<br>Atualizado | VI. Total<br>Estimado | Data<br>Desejada | Metodologia<br>de<br>Saneamento | Situação        | Termo<br>Atualiz | o de<br>ação | Ações                |
| 189128 MOTOR: 4<br>CILINDROS. COR. COR BRANCA,<br>COMBUSTIVEL: DIESEL, ANO<br>FABRICACAO: ZERO KM.<br>POTENCIA MOTOR: 265 CV A2300<br>RPM. TRACAO: 4 X 2.<br>CAPACIDADE CARGA: 10X 12.<br>CAPACIDADE CARGA: 10X 12.<br>CAPACIDADE CARGA: 10X 12.<br>COM CAPACIDADE DE 3<br>PESSOAS. CARROCERIA<br>BASCULANTE. NUMERO EIXOS: 2<br>EIXOS. OPCIONAL NIA, FORMA<br>FORNECIMENTO UNIDADE -<br>Unidade de Medida: UN |          |         | 4             | R\$ 8 500,00                         | R\$ 34.000,00         | 26/03/2024       | LA                              | Rejettedo na Vo | daças (E         |              | ۵                    |
|                                                                                                    |          |         |               |                                      |                       |                  |                                 |                 |                  |              |                      |
| ← Voltar                                                                                                    |          |         |               |                                      |                       |                  |                                 | E               | Exportar Iten    | s TIC        | ී Histórico          |
|                                                                                                    |          |         |               |                                      |                       |                  |                                 |                 |                  |              |                      |
|                                                                                                    |          |         |               |                                      |                       |                  |                                 |                 |                  |              |                      |
|                                                                                                    |          |         |               |                                      |                       |                  |                                 |                 |                  |              |                      |
|                                                                                                    |          |         |               |                                      |                       |                  |                                 |                 |                  |              |                      |
| iecretaria de Planejamento e Gestão   PCA                                                                                                    |          |         | TR            | EINAMENTO                            |                       |                  |                                 |                 | Bem-vinde        |              | for - Redelog Setori |

OBS: quando o item é aprovado pelo usuário aprovador, o usuário validador não poderá mais realizar a reabertura do item. Essa função ficará à disposição apenas do usuário ordenador.

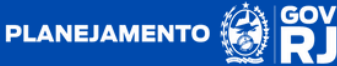

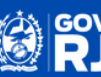

**4.4**. Confirme a reabertura do item clicando no botão **"SIM"**. Após essa ação, o item voltará a apresentar a situação de **"aguardando validação"**.

| PCA RJ Início                                                                                                    |                             | DFD - PCA                               | Gestão *                  |          | - 🕮 🕥                                   |
|----------------------------------------------------------------------------------------------------|-----------------------------|-----------------------------------------|---------------------------|----------|-----------------------------------------|
|                                                                                                    | Justificativa p             |                                         |                           | × Segur  |                                         |
|                                                                                                    | Justificativa *             |                                         |                           | _        |                                         |
|                                                                                                    | teste                       |                                         |                           |          |                                         |
|                                                                                                    |                             |                                         |                           | le le    |                                         |
|                                                                                                    |                             |                                         |                           | 🖺 Gravar |                                         |
|                                                                                                    |                             |                                         |                           |          |                                         |
|                                                                                                    |                             | Fitro Aplicado: Situação                |                           |          |                                         |
|                                                                                                    |                             |                                         |                           |          |                                         |
|                                                                                                    | do de Planejamento e Gestão | - RJ                                    |                           |          |                                         |
|                                                                                                    | DFD Setor Otde<br>Total     | Δ                                       |                           |          | Termo de Ações<br>Atualização           |
| ▶ 180128 . MOTOR 4<br>CILINDROS COR COR BRANCA<br>COMBUSTVEL: DIESEL ANO<br>FABRICACAO: 2ERO KM<br>POTENCIA MOTOR 280 CVA 2300<br>RPM TRACAO: 4 X 2<br>CARACIDADE CARGA. 107. TIPO<br>CABINE: CABINE ESTENDIDA<br>COM CAPACIDADE DE 3<br>PESSOAS CARROCERIA<br>BASCULANTE, INUMERO EXICOS 2<br>EXOS OPCIONAL: INA, FORMA<br>FORNECIMENTO: UNIDADE -<br>Unidade de Medida: UN |                             | Confirma<br>Deseja Reatmente R<br>Item? | ÇÃO<br>teabrir este<br>ÃO |          |                                         |
|                                                                                                    |                             |                                         |                           |          |                                         |
|                                                                                                    |                             |                                         |                           |          |                                         |
|                                                                                                    |                             |                                         |                           |          |                                         |
|                                                                                                    |                             |                                         |                           |          |                                         |
|                                                                                                    |                             |                                         |                           |          |                                         |
| Secretaria de Planejamento e Gestão   PC                                                                                                    | A.R.J 1.0 (0.5.88) TREINAL  | MENTO                                   |                           | E        | Bem-vindo: Validador - Redelog Setorial |

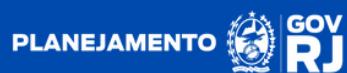

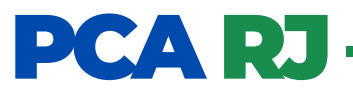

4.5. Após essa ação, o item voltará a apresentar a situação de "aguardando validação".

| PCA RJ                                                                                                    | Início                                                                                                    | Catálog                              | o de ltens    | DFD -                                | PCA                   | Gestão -         | <b>7</b> .                      |                      |                         | (2) ⊄1               |
|----------------------------------------------------------------------------------------------------|----------------------------------------------------------------------------------------------------|--------------------------------------|---------------|--------------------------------------|-----------------------|------------------|---------------------------------|----------------------|-------------------------|----------------------|
| 🛪 > Validar Itens                                                                                                    |                                                                                                    |                                      |               |                                      |                       |                  |                                 | Segu                 | nda-feira, 4 de s       | etembro de 2023      |
| Pesquisa de Itens                                                                                                    |                                                                                                    |                                      |               |                                      |                       |                  |                                 |                      |                         |                      |
| Filtros de Pesquisa                                                                                                    |                                                                                                    |                                      |               |                                      |                       |                  |                                 |                      |                         | ~                    |
| Itens para Validação<br>Unidade<br>26 - SEPLAG - Secretaria                                                                                                    | (Exibino                                                                                                    | <mark>do itens</mark><br>le Planejam | 1 a 1 de      | <b>1) Film Ap</b>                    | icado: Situação       |                  |                                 |                      | Ano<br>2024             | •                    |
| Item                                                                                                    | D                                                                                                    | FD Setor                             | Qtde<br>Total | VI. Unit.<br>Estimado/<br>Atualizado | VI. Total<br>Estimado | Data<br>Desejada | Metodologia<br>de<br>Saneamento | Situação             | Termo de<br>Atualização | Ações                |
| ▶ 180128 MOTO<br>CLINDROS.COR.COR B<br>COMBUSTVEL DISEL<br>FABRICACAO: ZERO<br>POTENCIA MOTORC.205 C<br>RPM, TRACAO: 4<br>CAPACIDADE CARGA-10<br>CABINE: CABINE EST<br>COM CAPACIDADE<br>PESSOAS.CARR<br>BASCULANTE, NUMERO E<br>EIXOS, OPCIONAL: NA.<br>FORNECIMENTO: UNID<br>Unidade de Medida: UN | R: 4<br>IRANCA,<br>, ANO<br>KM ,<br>V A 2300<br>X 2,<br>JT, TIPO<br>TENDIDA<br>DE 3<br>OCERIA:<br>EIXOS: 2<br>FORMA<br>ADE - |                                      | 4             | R\$ 8.500,00                         | R\$ 34.000,00         | 26/03/2024       | T.A                             | Aguardando Validação |                         | 2 3<br>9             |
|                                                                                                    |                                                                                                    |                                      |               | Ante                                 | rior 1                | Pròxima          |                                 |                      |                         |                      |
| ← Vottar                                                                                                    |                                                                                                    | _                                    |               |                                      |                       |                  |                                 | 📥 Exp                | ortar Itens TIC         | Histórico            |
|                                                                                                    |                                                                                                    |                                      |               |                                      |                       |                  |                                 |                      |                         |                      |
|                                                                                                    |                                                                                                    |                                      |               |                                      |                       |                  |                                 |                      |                         |                      |
| Secretaria de Planejamento e Ge                                                                                                    | stão   PCA.RJ                                                                                                    | 1.0 (0.5.88)                         | TRE           |                                      |                       |                  |                                 |                      | Bem-vindo: Valid        | ador - Redelog Setor |

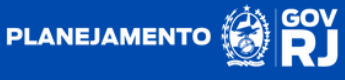

#### **AGRUPAMENTO DE ITENS**

O sistema PCA foi desenvolvido prevendo regras de agrupamento de itens. Para isso é necessário que esses possuam o mesmo código ID SIGA e a mesma data desejada.

1.O agrupamento de itens ocorre na etapa de validação. Na existência de item pendente de validação constituído por diferentes DFDs, o sistema realizará automaticamente o somatória do quantitativo total e a média aritmética dos valores unitários estimados, por conseguinte o somatório do valor total estimado.

Nessa situação o sistema **não** apresentará qualquer tipo de sinalização.

| CARJ Inf                                                                                                    | cio Catálog                                                     | o de Itens   | DFD           | ) - PCA                              | Gestão -              |                  |                                 |                      |                         | 🕈 🖬 🔇              |
|----------------------------------------------------------------------------------------------------|-----------------------------------------------------------------|--------------|---------------|--------------------------------------|-----------------------|------------------|---------------------------------|----------------------|-------------------------|--------------------|
| <ul> <li>Validar Itens</li> </ul>                                                                                                    |                                                                 |              |               |                                      |                       |                  |                                 | ١                    | ferça-feira, 5 de       | setembro de 20.    |
| Pesquisa de Itens                                                                                                    |                                                                 |              |               |                                      |                       |                  |                                 |                      |                         |                    |
| Filtros de Pesquisa                                                                                                    |                                                                 |              |               |                                      |                       |                  |                                 |                      |                         | ~                  |
|                                                                                                    |                                                                 |              |               |                                      |                       |                  |                                 |                      |                         |                    |
| lens para Validação (E<br>Inidade                                                                                                    | xibindo itens                                                   | 1 a 1 de 1   | 1) Filto /    | Aplicado: Situação                   |                       |                  |                                 |                      | Ano                     |                    |
| 26 - SEPLAG - Secretaria de E                                                                                                    | istado de Planejam                                              | ento e Gesti | ão - RJ       |                                      |                       |                  |                                 | *                    | 2024                    |                    |
| Item                                                                                                    | DFD                                                             | Setor        | Qtde<br>Total | VI. Unit.<br>Estimado/<br>Atualizado | VI. Total<br>Estimado | Data<br>Desejada | Metodologia<br>de<br>Saneamento | Situação             | Termo de<br>Atualização | Ações              |
| * 180128 - MOTOR:<br>CILINDROS, COR. CO<br>BRANCA, COMBUSTNE<br>DIESEL, ANO FABRICACA<br>ZERO M., POTENCIA MOTO<br>205 CV A 2300 RPM. TRACAO:<br>X 2, CAPACIDADE CARGA. TO<br>TIPO CABINE: CABIN<br>ESTENDIDA COM CAPACIDAD<br>DE 3 PESSOAS, CARROCERI, D<br>SETNOIDA COM CAPACIDAD<br>SETNOIDA COM CAPACIDAD<br>SE STENDIDA COM CAPACIDAD<br>SE STENDIDA COM CAPACIDAD<br>SE STENDIDA COM CAPACIDAD<br>SE STENDIDA COM CAPACIDAD<br>VIDADE - Unidade de Medid<br>UN | 4<br>R.L.S.S.S.R.4<br>T.E.E.E.L.S.S.S.S.S.S.S.S.S.S.S.S.S.S.S.S |              | 9             | R\$ 8.750,00                         | R5 78.750,00          | 23/08/2024       | Média                           | Aguardando Validação |                         | Ø (2)              |
| $\rightarrow$                                                                                                    | 26/2024/00006                                                   | ASSLOG       | 3             | R\$ 8.000,00                         | R\$ 24.000,00         |                  |                                 |                      |                         |                    |
| $\rightarrow$                                                                                                    | 26/2024/00007                                                   | ASSLOG       | 6             | R\$ 9.500,00                         | R\$ 57.000,00         |                  |                                 |                      |                         |                    |
|                                                                                                    |                                                                 |              |               | Anterior                             | 1 Prixin              |                  |                                 |                      |                         |                    |
| ♦ Voltar                                                                                                    |                                                                 |              |               |                                      |                       |                  |                                 | <b>≜</b> Đ           | portar Itens TIC        | ා Histório         |
|                                                                                                    |                                                                 |              |               |                                      |                       |                  |                                 |                      |                         |                    |
| cretaria de Planejamento e Gestão                                                                                                    | PCA.RJ 1.0 (0.5.90)                                             | TREM         | NAMENTO       |                                      |                       |                  |                                 |                      | Bem-vindo: Vali         | lador - Redelog Se |

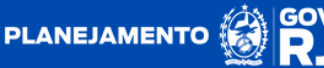

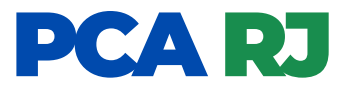

2. Quando é criado um novo DFD com itens equivalentes a algum outro que já foi validado e está pendente de aprovação, situação "aguardando aprovação", o sistema apresentará a sinalização em azul **"Nova Atualização"** 

| PCA RJ                                                                                                    | Início                                                                                                    | Catálogo d                                                                                          | de liter | ns        | DFD -         | PCA                                  | Gestão -              |                  |                                 |                      | (                       | ? ⊈ 🔍                   |
|----------------------------------------------------------------------------------------------------|----------------------------------------------------------------------------------------------------|----------------------------------------------------------------------------------------------------|----------|-----------|---------------|--------------------------------------|-----------------------|------------------|---------------------------------|----------------------|-------------------------|-------------------------|
| 🖷 > Validar Itens                                                                                                    |                                                                                                    |                                                                                                    |          |           |               |                                      |                       |                  |                                 | ۵                    | uarta-feira, 6 de s     | etembro de 2023         |
| Pesquisa de Itens                                                                                                    |                                                                                                    |                                                                                                    |          |           |               |                                      |                       |                  |                                 |                      |                         |                         |
| Filtros de Pesquisa                                                                                                    |                                                                                                    |                                                                                                    |          |           |               |                                      |                       |                  |                                 |                      |                         | ~                       |
| Itens para Validação<br>Unidade                                                                                                    | ) (Exibind                                                                                                    | o itens 1 a                                                                                         | a 1 d    | le 1)     |               |                                      |                       |                  |                                 |                      | Ало                     |                         |
| 26 - SEPLAG - Secretaria                                                                                                    | a de Estado de                                                                                                    | Planejament                                                                                         | 10 e G   | estão - R | บ             |                                      |                       |                  |                                 |                      | 2024                    | •                       |
| Item                                                                                                    |                                                                                                    |                                                                                                    | DFD      | Setor     | Qtde<br>Total | VI. Unit.<br>Estimado/<br>Atualizado | VI. Total<br>Estimado | Data<br>Desejada | Metodologia<br>de<br>Saneamento | Situação             | Termo de<br>Atualização | Ações                   |
| ▶ 162649 - CAPACI<br>MOTORIZACAC: BIM<br>MAXIMA: 120 A-170 KT<br>AUTONOMIA VOC 2 H<br>POTENCIA DECOLAGEM<br>CARGA UTIL: 3500 A<br>TANOUE CONSULT: 3500 A<br>TANOUE CONSULT: 1500 A<br>FORME-FORMECAMENTO<br>Medica UN Terra Surring | DADE: 14<br>OTOR, VE<br>VELOCIDADE (<br>E 30 M ~ 3 I<br>:2 X 1600 A 2X<br>4 500 KG, CA<br>1200 L A<br>3 H DMEIAAL<br>VUNIDADE - ( | PESSOAS,<br>LOCIDADE<br>CRUZEIRO,<br>H E 30 M.<br>IPACIDADE<br>A 1500 L,<br>JTONOMIA,<br>Jnidade de |          |           | 4             | R\$ 90.000,00                        | R\$ 360.000,00        | 23/08/2024       | Média                           | Aguardando Aprovação |                         |                         |
|                                                                                                    |                                                                                                    |                                                                                                    |          |           |               | Anterior                             | 1 Próxima             |                  |                                 |                      |                         |                         |
| € Voltar                                                                                                    |                                                                                                    |                                                                                                    |          |           |               |                                      |                       |                  |                                 | A B                  | qoortar Itens TIC       | 3 Histórico             |
|                                                                                                    |                                                                                                    |                                                                                                    |          |           |               |                                      |                       |                  |                                 |                      |                         |                         |
|                                                                                                    |                                                                                                    |                                                                                                    |          |           |               |                                      |                       |                  |                                 |                      |                         |                         |
|                                                                                                    |                                                                                                    |                                                                                                    |          |           |               |                                      |                       |                  |                                 |                      |                         |                         |
| Secretaria de Planejamento e G                                                                                                    | estilo   PCA.RJ 1                                                                                                    | .0 (0.5.90)                                                                                         | T        | EINAME    | NTO           |                                      |                       |                  |                                 |                      | Bem-vindo: Valida       | ador - Redelog Setorial |

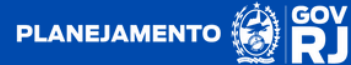

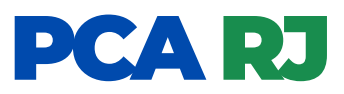

2.1. Ao clicar em 🕨 ao lado esquerdo do código do item, o sistema apresentará informações relativas ao novo DFD.

| PCA RJ Início                                                                                                    | Catálogo de                                                                          | Itens        | DFD -         | PCA                                  | Gestão -              |                  |                                 |                      |                         | ୧ 🖬 🔍                    |
|----------------------------------------------------------------------------------------------------|--------------------------------------------------------------------------------------|--------------|---------------|--------------------------------------|-----------------------|------------------|---------------------------------|----------------------|-------------------------|--------------------------|
| 🖷 > Validar Itens                                                                                                    |                                                                                      |              |               |                                      |                       |                  |                                 | c                    | Quarta-feira, 6 de      | setembro de 2023         |
| Pesquisa de Itens                                                                                                    |                                                                                      |              |               |                                      |                       |                  |                                 |                      |                         |                          |
| Filtros de Pesquisa                                                                                                    |                                                                                      |              |               |                                      |                       |                  |                                 |                      |                         | ~                        |
| Itens para Validação (Ex<br>Unidade                                                                                                    | bindo itens 1 a                                                                      | 1 de 1)      |               |                                      |                       |                  |                                 |                      | Ano                     |                          |
| 26 - SEPLAG - Secretaria de Est                                                                                                    | ido de Planejamento                                                                  | e Gestão - I | RJ            |                                      |                       |                  |                                 | *                    | 2024                    | •                        |
| Item                                                                                                    | DFD                                                                                  | Setor        | Qtde<br>Total | VI. Unit.<br>Estimado/<br>Atualizado | VI. Total<br>Estimado | Data<br>Desejada | Metodologia<br>de<br>Saneamento | Situação             | Termo de<br>Atualização | Ações                    |
| v 183649 - CAPACIDADE<br>PESSIAS. WELCOCADE<br>20 A-1 VELCOCADE<br>20 A-1 VELCOCAD<br>CRUZEIRO, AUTONOMA VOC 2<br>3 0 M - 3 H E 30 M. POTEN<br>DECCLAGEM 2 X 1900 A 2X H<br>DECCLAGEM 2 X 1900 A 2X H<br>COMBUSTIVE: 1200 L A 1500<br>COMBUSTIVE: 1200 L A 1500<br>C A 1500<br>C A 1500 L A 1500<br>C A 1500<br>C A 1500 L A 1500<br>C A 1500<br>C A | 14<br>40:<br>DE<br>14<br>214<br>214<br>214<br>214<br>214<br>214<br>214<br>214<br>214 |              | 4             | R5 90.000,00                         | R\$ 360.000,00        | 23/08/2024       | Média                           | Aguardando Aprovação |                         |                          |
| (Nove D                                                                                                    | 26/2024/00002                                                                        | ASSLOG       | 5             | R\$ 82.000,00                        | R\$ 410.000,00        |                  |                                 |                      |                         |                          |
|                                                                                                    | 26/2024/00001                                                                        | ASSLOG       | 4             | R\$ 90.000,00                        | R\$ 360.000,00        |                  |                                 |                      |                         |                          |
|                                                                                                    |                                                                                      |              |               | Anterior                             | 1 Próxima             |                  |                                 |                      |                         |                          |
| + Votar                                                                                                    |                                                                                      |              |               |                                      |                       |                  |                                 | <b>A</b> 6           | xportar iltens TIC      | ී Histórico              |
| Secretaria de Planejamento e Gestão   PC                                                                                                    | (A.RJ 1.0 (0.5.90)                                                                   | TREINAM      | ENTO          |                                      |                       |                  |                                 |                      | Bem-vindo: Valio        | iador - Redelog Setorial |

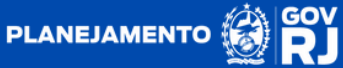

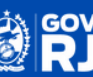

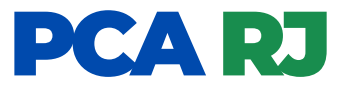

2.2. Nessa situação, o usuário validador deverá reabrir o item, para posteriormente decidir pela validação, edição ou rejeição do item. Clique no botão 👖 , inclua a justificativa obrigatória para a reabertura do item e conclua a ação clicando no botão "SIM".

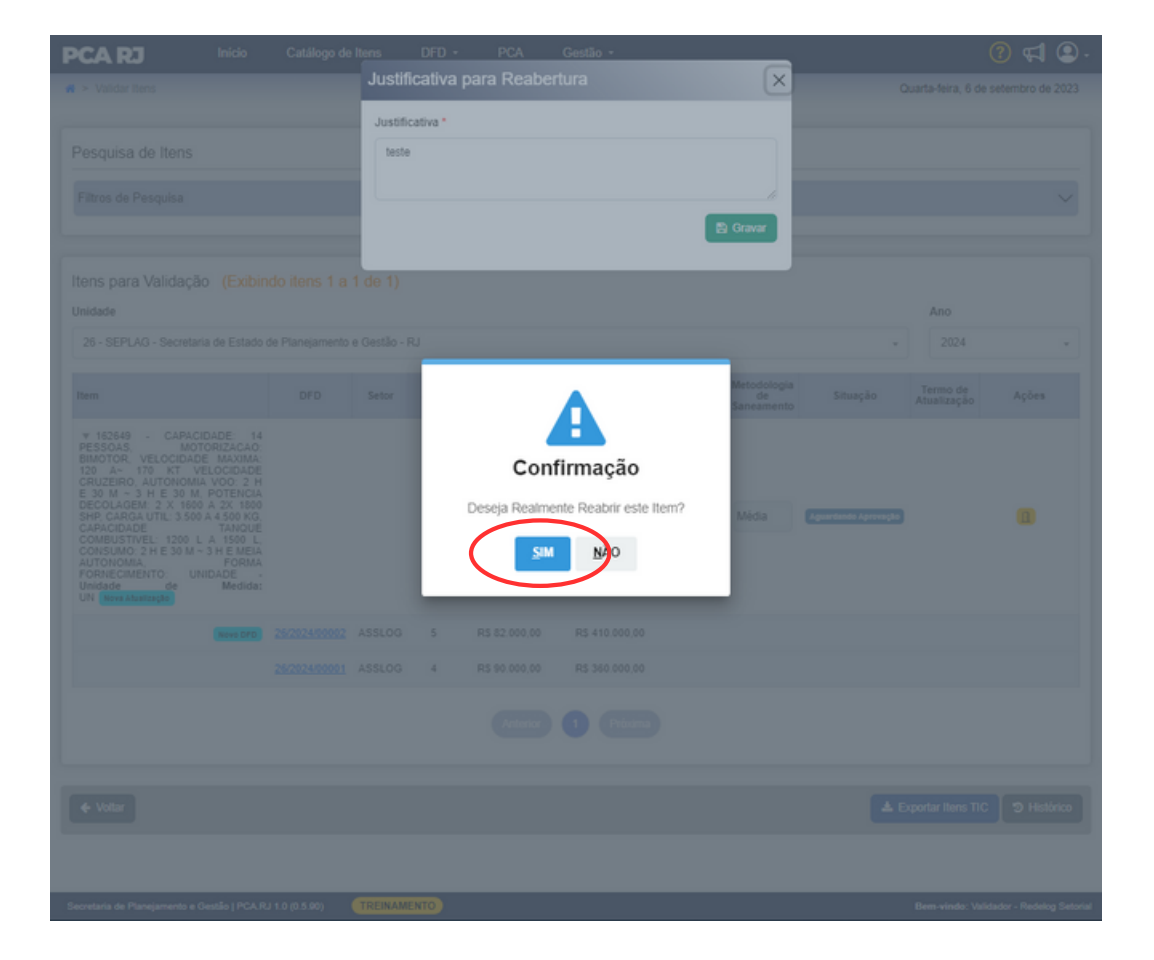

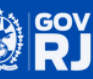

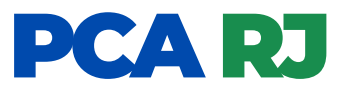

**2.3.** Por conseguinte o sistema atribuirá ao item a situação de **"Aguardando Validação"**. O sistema apresentará automaticamente o somatório dos quantitativos, a média dos valores unitários. Nesse momento, o usuário validador poderá alterar a metodologia de saneamento em mínimo, máximo, média ou mediana ao clicar no ícone

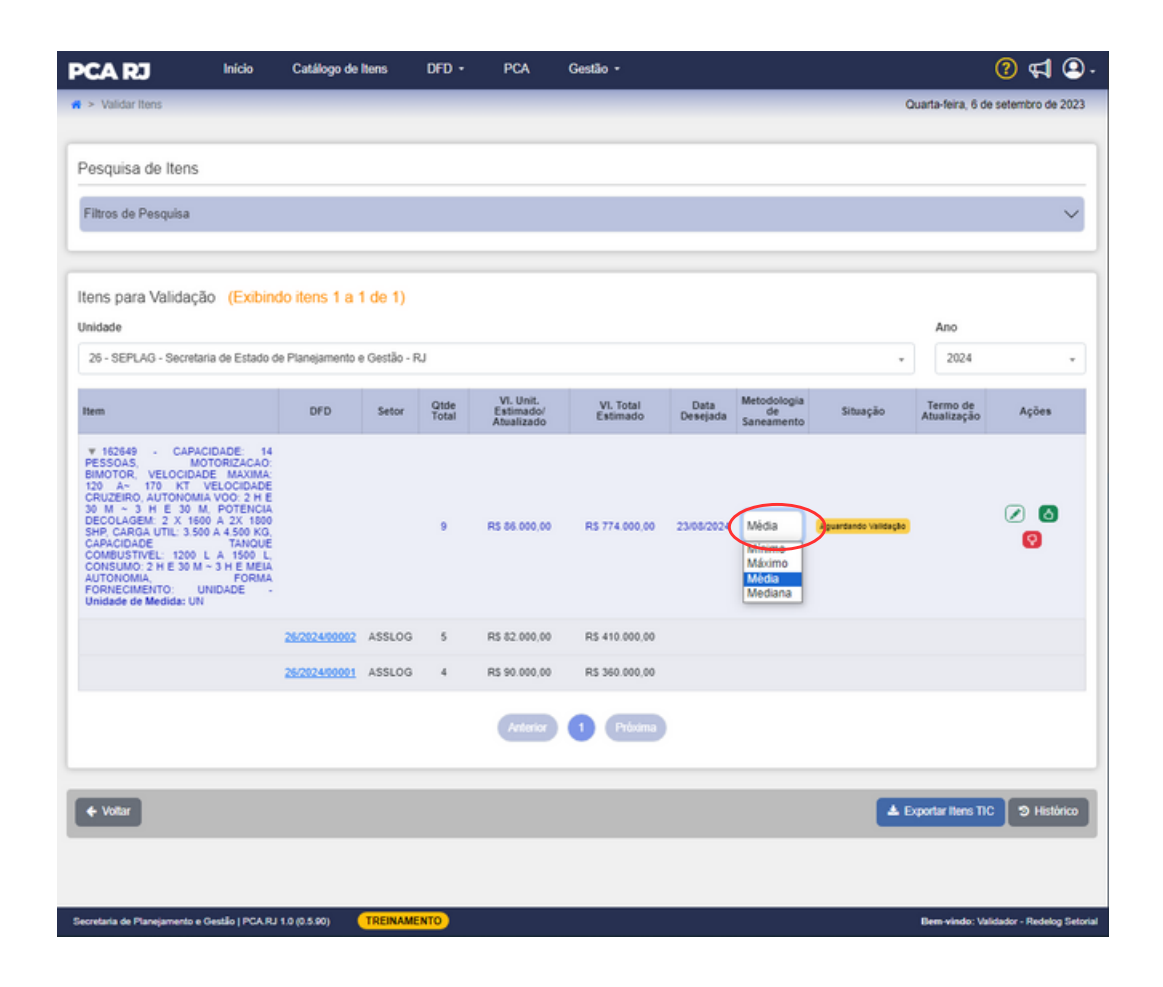

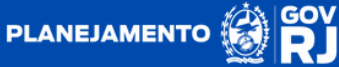

**2.4.** O usuário validador poderá editar o item clicando no botão 📝 . Dessa forma, poderá ser atualizada a quantidade estimada, valor unitário estimado e a data desejada, bem como inclusa a justificativa obrigatória da edição em cum campo específico. Para concluir com a edição deverá clicar no botão 🖻 Gravar

| PCA RJ Início                                                                                                    |                   | tens DFD -           | PCA           | Gestão +        |                           |                   | (1                      | ) 📢 🞱 🛛                |
|----------------------------------------------------------------------------------------------------|-------------------|----------------------|---------------|-----------------|---------------------------|-------------------|-------------------------|------------------------|
| 🕷 > Validar Itens                                                                                                    |                   | Termo de Atual       | ização        |                 | ×                         | C                 | uarta-feira, 6 de se    | tembro de 2023         |
| Pesquisa de Itens                                                                                                    |                   | Quantidade Total Est | imada         |                 |                           |                   |                         |                        |
| Filtros de Pesquisa                                                                                                    |                   | VI. Unit. Estimado   |               |                 |                           |                   |                         | $\sim$                 |
|                                                                                                    |                   | Digite o valor       |               |                 |                           |                   |                         |                        |
| Itens para Validação (Exibin                                                                                                    | ido itens 1 a 1   | Data Desejada        |               |                 |                           |                   |                         |                        |
| Unidade                                                                                                    |                   | Guinneasea           |               |                 |                           |                   | Ano                     |                        |
| 26 - SEPLAG - Secretaria de Estado e                                                                                                    | de Planejamento e | Justificativa *      |               |                 | 57250                     | •                 | 2024                    | •                      |
| Item                                                                                                    | DFD               | NESOF                |               |                 | li.                       | a Situação<br>o   | Termo de<br>Atualização | Ações                  |
| <ul> <li>v. 10246 - C.APACIDADE 14</li> <li>PESSONS MOTORIZACAO</li> <li>BIMOTOR, VELOCIDADE MAXIMA</li> <li>120 A- 170 KT VELOCIDADE</li> <li>CRUZEIRO AUTONOMA VOO 2 HE</li> <li>30 M - 3 H E 30 M POTENCIA</li> <li>DECOLAGEM 2 X 1600 A 2X 1600</li> <li>SHP CARGA UTIL 3506 A 4500 KG.</li> <li>CONSUMO 2 H E 30 M - 3 HE MEILA</li> <li>AUTONOMA</li> <li>FORRECINCIENTO</li> <li>Unidade de Medida: UN</li> </ul> |                   | 9                    | RS 86 000,00  | R5 774 000.00 2 | Canvar<br>2308/2024 Média | aguaranta tamagag |                         | 200                    |
|                                                                                                    | 26/2024/00002     | ASSLOG 5 I           | RS 82.000,00  | R\$ 410.000,00  |                           |                   |                         |                        |
|                                                                                                    | 26/2024/00001     | ASSLOG 4 I           | ₹\$ 90.000,00 | R\$ 360.000,00  |                           |                   |                         |                        |
|                                                                                                    |                   |                      |               | 1 Pitera        |                           |                   |                         |                        |
| A links                                                                                                    |                   |                      |               |                 |                           |                   | readar lians TIC        |                        |
| - 10.3                                                                                                    |                   |                      |               |                 |                           | -                 | portai nens TIC         | 9 Historico            |
|                                                                                                    |                   |                      |               |                 |                           |                   |                         |                        |
| Secretaria de Planejamento e Gestilo   PCA.R.                                                                                                    | J 1.0 (0.5.90)    | TREINAMENTO          |               |                 |                           |                   | Bem-vindo: Validad      | lor - Redelog Setorial |

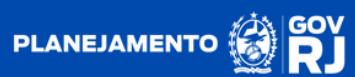

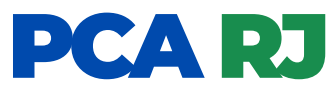

**2.5.** Após a formalização do termo de atualização, o sistema apresentará o botão (a), onde é sinalizada a ocorrência de edição no item, juntamente com a alteração da metodologia de saneamento para T.A. (termo de atualização). Por conseguinte, o usuário poderá promover a validação do item.

| PCA RJ                                                                                                    | Início                                                                                                    | Catálogo de                         | Itens                   | DFD -         | PCA                                  | Gestão -              |                  |                                 |                      |                         | • 🗈 🕞 🔞                   |
|----------------------------------------------------------------------------------------------------|----------------------------------------------------------------------------------------------------|-------------------------------------|-------------------------|---------------|--------------------------------------|-----------------------|------------------|---------------------------------|----------------------|-------------------------|---------------------------|
| 🙀 > Validar Itens                                                                                                    |                                                                                                    |                                     |                         |               |                                      |                       |                  |                                 | ٥                    | uarta-feira, 6 de       | e setembro de 2023        |
| Pesquisa de Itens                                                                                                    |                                                                                                    |                                     |                         |               |                                      |                       |                  |                                 |                      |                         |                           |
| Filtros de Pesquisa                                                                                                    |                                                                                                    |                                     |                         |               |                                      |                       |                  |                                 |                      |                         | ~                         |
| Itens para Validaçã<br>Unidade<br>26 - SEPLAG - Secretar                                                                                                    | 0 (Exibino                                                                                                    | do itens 1 a 1<br>le Planejamento d | 1 de 1)<br>e Gestão - R | น             |                                      |                       |                  |                                 | ×                    | Ano<br>2024             | •                         |
| Item                                                                                                    |                                                                                                    | DFD                                 | Setor                   | Qtde<br>Total | VI. Unit.<br>Estimado/<br>Atualizado | VI. Total<br>Estimado | Data<br>Desejada | Metodologia<br>de<br>Saneamento | Situação             | Termo de<br>Atualização | Ações                     |
| ▼ 162649 - CAPAC<br>PESSOAS, MA<br>BIMOTOR, VELOCIS, MA<br>CONTRACTOR<br>TO MARKAN<br>TO MARKAN<br>TO MARKAN<br>TO MARKAN<br>DECOLACEM: 2 × 160<br>SHP, CARGA UTLI: 350<br>CAPACIDADE<br>COMBUSTIVEL: 1200 I<br>CONSUMO: 2 H E 30 M<br>APORTIGUENTO: U<br>Unidade de Medida: UN | IDADE: 14<br>TORIZACAO:<br>DE MAXIMA:<br>VELOCIDADA:<br>VELOCIDADA:<br>A VOO: 2 H E<br>A VOO: 2 H E<br>A VOO: 2 H |                                     |                         | 7             | RS 86.000,00                         | R\$ 602.000.00        | 23/08/2024       | T.A                             | Aguandando Vasidação |                         | 0                         |
|                                                                                                    |                                                                                                    | 26/2024/00002                       | ASSLOG                  | 5             | RS 82.000,00                         | RS 410.000,00         |                  |                                 |                      |                         |                           |
|                                                                                                    |                                                                                                    | 26/2024/00001                       | ASSLOG                  | 4             | RS 90.000,00                         | R\$ 360.000,00        |                  |                                 |                      |                         |                           |
|                                                                                                    |                                                                                                    |                                     |                         |               | Anterior                             | 1 Próxima             |                  |                                 |                      |                         |                           |
| + Votar                                                                                                    |                                                                                                    |                                     |                         |               |                                      |                       |                  |                                 | <b>▲</b> B           | xportar Itens TK        | C 9 Histórico             |
| 10.11.80.7/dfd/validar# <sup>10 a d</sup>                                                                                                    | Gestão   PCA.RJ                                                                                                    | 1.0 (0.5.90)                        | TREINAME                | INTO          |                                      |                       |                  |                                 |                      | Bem-vindo: Va           | idador - Redelog Setorial |

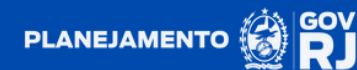

**2.6.** Clique em 🔥 para validar o item. Após a validação, o item apresentará a situação de **"Aguardando Aprovação"**.

| PCA RJ                                                                                                    | Início                                                                                                    | Catálogo de                     | Itens                   | DFD -         | PCA                                  | Gestão •              |                  |                                 |                      |                         | ୧ 🛱 🕄 -                  |
|----------------------------------------------------------------------------------------------------|----------------------------------------------------------------------------------------------------|---------------------------------|-------------------------|---------------|--------------------------------------|-----------------------|------------------|---------------------------------|----------------------|-------------------------|--------------------------|
| n > Validar Itens                                                                                                    |                                                                                                    |                                 |                         |               |                                      |                       |                  |                                 | (                    | Quarta-feira, 6 de      | setembro de 2023         |
| Pesquisa de Itens                                                                                                    |                                                                                                    |                                 |                         |               |                                      |                       |                  |                                 |                      |                         |                          |
| Filtros de Pesquisa                                                                                                    |                                                                                                    |                                 |                         |               |                                      |                       |                  |                                 |                      |                         | ~                        |
| Itens para Validação<br>Unidade<br>26 - SEPLAG - Secretaria                                                                                                    | (Exibino                                                                                                    | do itens 1 a<br>le Planejamento | 1 de 1)<br>e Gestão - F | RJ            |                                      |                       |                  |                                 |                      | Ano<br>2024             |                          |
| Item                                                                                                    |                                                                                                    | DFD                             | Setor                   | Qtde<br>Total | VI. Unit.<br>Estimado/<br>Atualizado | VI. Total<br>Estimado | Data<br>Desejada | Metodologia<br>de<br>Saneamento | Situação             | Termo de<br>Atualização | Ações                    |
| ▼ 162649 - CAPACID<br>PESSOAS, MOTO<br>BIMOTOR, VELOCIDADE<br>120 A- 170 KT VEL<br>50 M - 170 KT VEL<br>50 M - 31 H E 30 M,<br>DECOLAGEM 2 X 1650<br>SHP CARGA UTIL 3500 C<br>CAPACIDADE<br>COMBUSTIVEL 1200 L<br>CONSUMC 2 H E 30 M - 1<br>PODMICINATION UNIT<br>Unidade de Medida: UN | ADDE: 14<br>ORIZACAO:<br>MAXIMA:<br>LOCIDADE<br>VOO: 2 H<br>POTENCIA<br>A 2X 1800<br>A 1500 KG,<br>TANQUE<br>A 1500 L,<br>3 H E MEIA<br>FORMA<br>DADE |                                 |                         | 7             | RS 86.000,00                         | RS 602.000,00         | 23/08/2024       | T.A                             | Aguardanda Agrevação |                         |                          |
|                                                                                                    |                                                                                                    | 26/2024/00002                   | ASSLOG                  | 5             | RS 82.000,00                         | R\$ 410.000,00        |                  |                                 |                      |                         |                          |
|                                                                                                    |                                                                                                    | 26/2024/00001                   | ASSLOG                  | 4             | R\$ 90.000,00                        | R\$ 360.000,00        |                  |                                 |                      |                         |                          |
|                                                                                                    |                                                                                                    |                                 |                         |               | Acterior                             | 1 Próxima             |                  |                                 |                      |                         |                          |
| 🗲 Voltar                                                                                                    |                                                                                                    |                                 |                         |               |                                      |                       |                  |                                 |                      | oportar Itens TIC       | ම Histórico              |
| Secretaria de Planejamento e Ge                                                                                                    | HIN PCAR                                                                                                    | 1.0 (0.5.90)                    | TREINAM                 | INTO          |                                      |                       |                  |                                 |                      | Bem vindo: Valio        | lador - Redelog Setorial |

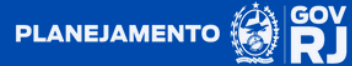

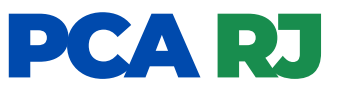

3. O usuário validador poderá exportar uma planilha com todos os itens de TIC, clicando no botão **Exportar ters TIC** 

| PCA RJ                                                                                                    | Inicio                                                                                                    | Catálogo de    | ltens                   | DFD -         | PCA                                  | Gestão -              |                  |                                 |                      |                         | 2 🗗 🕄               |
|----------------------------------------------------------------------------------------------------|----------------------------------------------------------------------------------------------------|----------------|-------------------------|---------------|--------------------------------------|-----------------------|------------------|---------------------------------|----------------------|-------------------------|---------------------|
| <ul> <li>Validar Itens</li> </ul>                                                                                                    |                                                                                                    |                |                         |               |                                      |                       |                  |                                 | ٥                    | uarta-feira, 6 de       | setembro de 202     |
| Pesquisa de Itens                                                                                                    |                                                                                                    |                |                         |               |                                      |                       |                  |                                 |                      |                         |                     |
| Filtros de Pesquisa                                                                                                    |                                                                                                    |                |                         |               |                                      |                       |                  |                                 |                      |                         | ~                   |
| ltens para Validaçã<br>Unidade<br>26 - SEPLAG - Secretar                                                                                                    | io <mark>(Exibino</mark><br>ria de Estado d                                                                                                    | do itens 1 a 1 | 1 de 1)<br>e Gestão - R | ม             |                                      |                       |                  |                                 |                      | Ano<br>2024             |                     |
| Item                                                                                                    |                                                                                                    | DFD            | Setor                   | Qtde<br>Total | VI. Unit.<br>Estimado/<br>Atualizado | VI. Total<br>Estimado | Data<br>Desejada | Metodologia<br>de<br>Saneamento | Situação             | Termo de<br>Atualização | Ações               |
| v 182649         CAPAC           PESSOAS         MO           BIMOTOR, VELOCIDAR         SUCOLIDAR           120 A- 170 KT         IZ           120 A- 170 KT         SUCOLIDAR           20 M- 3 H E 30 N         SHE CARGA UTIL: 350           SHE CARGA UTIL: 350         COMBUSTIVEL: 1200           COMBUSTIVEL: 1200         CONSUMO: 2 H E 30 M           AUTONOMA,         PORNECIMENTO: U           Unidade de Medida: UN         Unidade | CIDADE: 14<br>PTORIZACAO:<br>DE MAXIMA:<br>VELOCIDADE<br>A VOO: 2 H E<br>N. POTENCIA<br>0 A 2X 1800<br>0 A 2X 1800<br>0 A 2X 1800<br>0 A 4.500 KG,<br>TANQUE<br>L A 1500 L,<br>~ 3 H E MEIA<br>FORMA<br>NIDADE |                |                         | 7             | R5 86.000,00                         | R\$ 602.000,00        | 23/08/2024       | T.A                             | Lguandanda Validação | ۲                       | 2 (S)<br>(S)        |
|                                                                                                    |                                                                                                    | 26/2024/00002  | ASSLOG                  | 5             | R5 82.000,00                         | RS 410.000,00         |                  |                                 |                      |                         |                     |
|                                                                                                    |                                                                                                    | 26/2024/00001  | ASSLOG                  | 4             | RS 90.000,00                         | R\$ 360.000,00        |                  |                                 |                      |                         |                     |
|                                                                                                    |                                                                                                    |                |                         |               | Actorios                             | 1 Próxima             |                  |                                 |                      |                         |                     |
| ♦ Voltar                                                                                                    |                                                                                                    |                |                         |               |                                      |                       |                  |                                 | <b>▲</b> B           | qoortar Itens TK        | ව Históric          |
|                                                                                                    |                                                                                                    |                |                         |               |                                      |                       |                  |                                 |                      |                         |                     |
| 1.80.7/dfd/validar#                                                                                                    | Gestão   PCA.RJ                                                                                                    | 1.0 (0.5.90)   | TREINAME                | NTO           |                                      |                       |                  | _                               |                      | Bem-vindo: Val          | idador - Redelog Se |

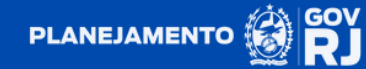

**4.** Quando é criado novo(s) DFD(s) com item(s) equivalente a algum outro que possui situação de "Aguardando Validação", o sistema promoverá o seu agrupamento, entretanto, não apresentará nenhuma sinalização extra.

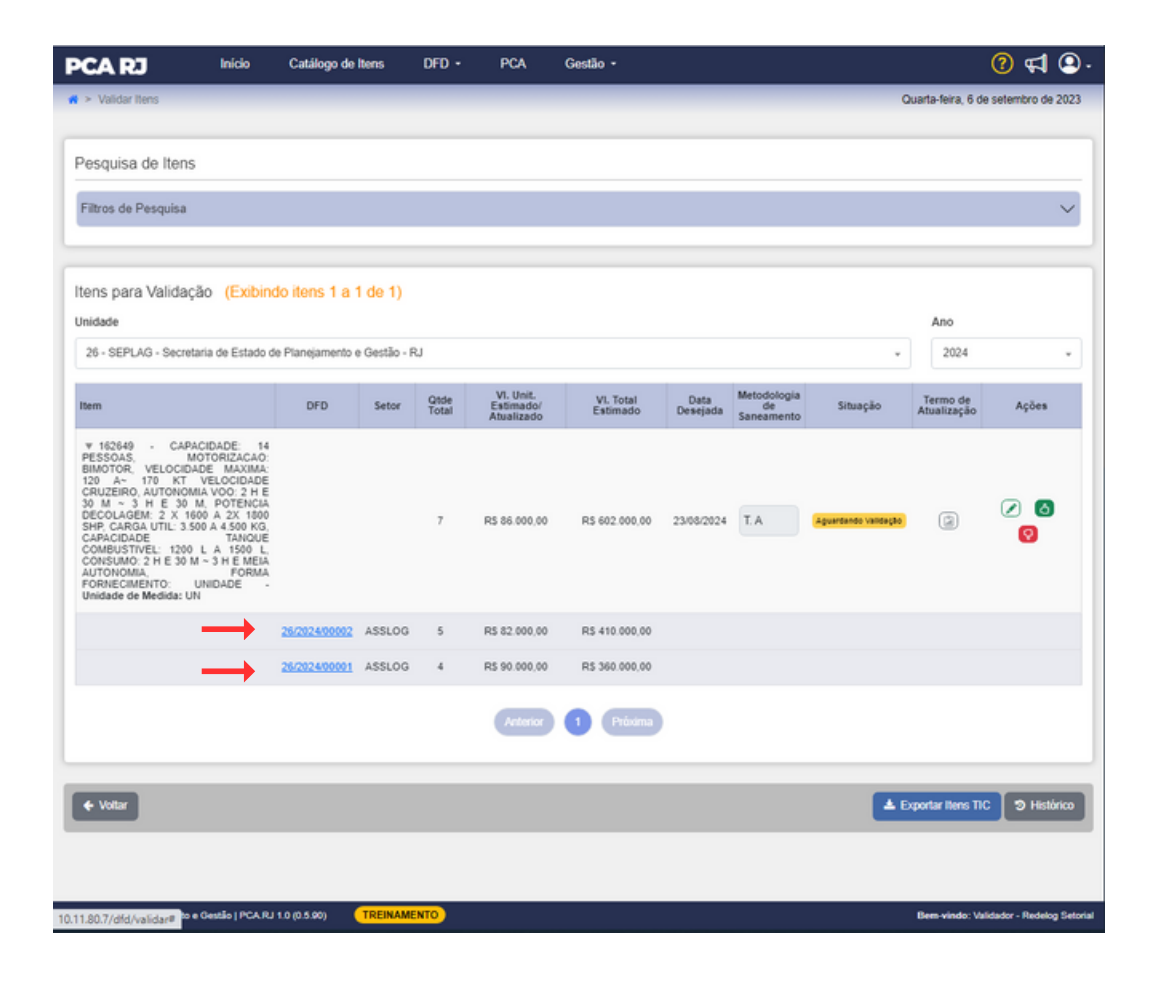

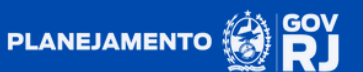

#### Ultrapassada a data de disponibilização / publicação do PCA no sistema:

1. Ultrapassada a data informada para a publicação do PCA RJ, todos os itens com situação de "Aguardando Validação" serão cancelados.

| Histórico                                                                                                    |                    |               |                                            |                              |                  |                                 |            |                         | ×                        |
|----------------------------------------------------------------------------------------------------|--------------------|---------------|--------------------------------------------|------------------------------|------------------|---------------------------------|------------|-------------------------|--------------------------|
| 6 + resultados por página                                                                                                    |                    |               |                                            |                              |                  |                                 |            |                         | Pesquisar                |
| Data ÷ Usuário                                                                                                    |                    | ÷ Aç          | ăo                                         |                              |                  |                                 |            |                         | ÷                        |
| 06/09/2023 16:04:21 administrador@pca.rj.                                                                                                    | gov.br             | Sta<br>ver    | itus do item 162649<br>ificação de calenda | 9 da Unidade 26 alt<br>ário. | ierado de 'Agu   | Jardando Aprov                  | ação' para | 'Cancelado' dura        | ante a                   |
| 06/09/2023 16:04:21 administrador@pca.rj.                                                                                                    | gov.br             | Sta<br>ver    | itus do item 103069<br>ificação de calenda | 9 da Unidade 26 alt<br>ário. | erado de 'Agu    | Jardando Aprov                  | ação' para | 'Cancelado' dura        | ante a                   |
|                                                                                                    | ( <del>-</del> - ) |               |                                            |                              |                  |                                 |            | Ano                     |                          |
| 26 - SEPLAG - Secretaria de Estado de Planejamento e G                                                                                                    | estão - RJ         |               |                                            |                              |                  |                                 |            | 2024                    | •                        |
| Item                                                                                                    | DFD Setor          | Qtde<br>Total | VI. Unit.<br>Estimado/<br>Atualizado       | VI. Total<br>Estimado        | Data<br>Desejada | Metodologia<br>de<br>Saneamento | Situação   | Termo de<br>Atualização | Ações                    |
| ► 162649 - CAPACIDADE: 14 PESSOAS, MOTORIZACAO<br>BIMOTOR, VELOCIDADE MAXIMA: 120 A- 170 KT<br>VELOCIDADE CRUZERO, AUTONOMA VOO: 2 H E 30 M<br>3 H E 30 M, POTENCIA DECOLAGEM: 2 X 1600 A 2X 1600<br>SHP CARAGA UTRL: 3500 A 4 500 KC, CAPACIDADE<br>TANQUE COMBUSTIVEL: 1200 LA 1590 L, CONSUMO: 2 H<br>E 30 M - 3 H E MEIA AUTONOMA, FORMA<br>FORNECIMENTO: UNIDADE - Unidade de Medida: UN |                    | 7             | RS 86.000,00                               | R\$ 602.000,00               | 23/08/2024       | LA                              | Cancelado  |                         |                          |
| ▶ 103059 GRUPO FARMACOLOGICO<br>VASODILATADORES PRINCIPIO ATIVO. DIAZOXIDO<br>FORMA FARMACEUTCA: SOLUCAO INJETAVEL<br>CONCENTRACAO / DOSAGEM 15, UNIDADE: MGML<br>VOLUME 20 ML, APRESENTIGAO: AMPOLA, ACESSORIO<br>NIA - Unidade de Medida: UN                                                                                                    |                    | 730           | R\$ 105,00                                 | R\$ 76.650,00                | 14/03/2024       | Média                           | Cancelado  |                         |                          |
| ▶ 181525 - PADRAO: DDR4, TIPO MEMORIA: NON-ECC<br>FREQUENCIA: 2686MHZ, CAPACIDADE: 608<br>COMPATIBULIDADE PLACA: NOTEBOOK FORMA<br>FORMECIMENTO: UNIDADE - Unidade de Medida: UN                                                                                                    |                    | 5             | R\$ 200,00                                 | R\$ 1.000,00                 | 27/03/2024       | Média                           | Cancelado  |                         |                          |
| ▶ 183190 - TIPO IMPRESSAO: ETIQUETA, VELOCIDADE<br>IMPRESSAO: 102MM/S. CONEXAO<br>USB/SERIAL/PARALELA, LARGURA IMPRESSAO: 105MM<br>TENSAO ALIMENTAÇÃO: 100-240 VAC. DIAMETRO<br>BOBINA: NA, LARGURA BOBINA: NA, FORNECIMENTO<br>UNIDADE - Unidade de Medida: UN                                                                                                    |                    | 42            | R\$ 553,00                                 | R\$ 23 226,00                | 30/05/2024       | Média                           | Cancelado  | >                       |                          |
| ♦ Votar                                                                                                    |                    | -             |                                            | Próxima                      |                  |                                 | <b>▲</b> Đ | portar Itens TIC        | 3 Histórico              |
| Secretaria de Planejamento e Gestão   PCA.RJ 1.0 (0.5.90)                                                                                                    | EINAMENTO          |               |                                            |                              |                  |                                 |            | Bem-vindo: Valid        | lador - Redelog Setorial |

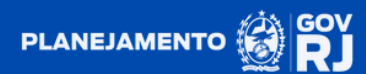

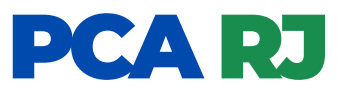

**2**. O(s) item(ns) criado(s) posterior a data de disponibilização do PCA aparecerá no sistema com sinalização, utilizando o status de "Termo de Alteração".

| PCA RJ                                                                                                    | Inicio                                                                                                    | Catálogo de                                 | Itens                                | OFD •         | PCA                                  | Gestão -              |                  |                                 |                       |                         | 🕐 📢 🔍                    |
|----------------------------------------------------------------------------------------------------|----------------------------------------------------------------------------------------------------|---------------------------------------------|--------------------------------------|---------------|--------------------------------------|-----------------------|------------------|---------------------------------|-----------------------|-------------------------|--------------------------|
| 🙀 > Validar Itens                                                                                                    |                                                                                                    |                                             |                                      |               |                                      |                       |                  |                                 | ٥                     | uarta-feira, 6 de       | e setembro de 2023       |
| Pesquisa de Itens                                                                                                    |                                                                                                    |                                             |                                      |               |                                      |                       |                  |                                 |                       |                         |                          |
| Filtros de Pesquisa                                                                                                    |                                                                                                    |                                             |                                      |               |                                      |                       |                  |                                 |                       |                         | $\sim$                   |
| Itens para Validação<br>Unidade<br>26 - SEPLAG - Secretaria                                                                                                    | (Exibino     a de Estado d                                                                                                    | <mark>do itens 1 a</mark><br>e Planejamento | <mark>1 de 1)</mark><br>e Gestão - F | Filtro Aplic  | cado: Situação                       |                       |                  |                                 | Ţ                     | Ano 2024                | Ŧ                        |
| Item                                                                                                    |                                                                                                    | DFD                                         | Setor                                | Qtde<br>Total | VI. Unit.<br>Estimado/<br>Atualizado | VI. Total<br>Estimado | Data<br>Desejada | Metodologia<br>de<br>Saneamento | Situação              | Termo de<br>Atualização | Ações                    |
| ▼ 183240 - TIPO: FORM<br>CARACTERISTICA NUTR<br>BASE DE PROTEINA DO<br>LEFTE<br>MATTODEXTRINA E/OLA<br>DHA E ARA, COM TOM,<br>LACTOSE E SACARE<br>ADICAO DE VITAMINAS, I<br>OLIGOLEMENTOS, SE<br>APULGACIÓN<br>POPECEMENTOS DE<br>MONTOS - UNIDADO<br>NO | ULA EM PO,<br>HCIONAL: A<br>SORO DO<br>INSAMENTE<br>COM<br>MIDO, COM<br>MINERAIS E<br>SER, COM<br>MINERAIS E<br>MINERAIS E<br>MEALAGEM<br>e Medida: |                                             |                                      | 400           | R\$ 90,00                            | R\$ 36.000,00         | 28/03/2024       | Média                           | Jaguandando Validação |                         | 2 3<br>9                 |
| $\smile$                                                                                                    |                                                                                                    | 25/2024/00005                               | ASSLOG                               | 400           | R\$ 90,00                            | R\$ 36.000,00         |                  |                                 |                       |                         |                          |
|                                                                                                    |                                                                                                    |                                             |                                      |               | Actuation                            | 1 Próxima             |                  |                                 |                       |                         |                          |
| + Votar                                                                                                    |                                                                                                    |                                             |                                      |               |                                      |                       |                  |                                 | <b>▲</b> E            | xportar Itens TIC       | ී Histórico              |
|                                                                                                    |                                                                                                    |                                             |                                      |               |                                      |                       |                  |                                 |                       |                         |                          |
| Secretaria de Planejamento e G                                                                                                    | estão   PCA.RJ                                                                                                    | 1.0 (0.5.90)                                | TREINAME                             | NTO           |                                      |                       |                  |                                 |                       | Bem vindo: Va           | idador - Redelog Setoria |

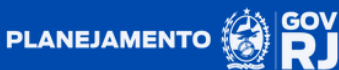

#### GOVERNO DO ESTADO EIRO DE JA RIO

A LINE LA

IIII